## Espacio de ambientación: Hoja de ruta

Para que puedas aprovechar al máximo esta experiencia, hemos estructurado la presente hoja de ruta en los siguientes apartados. Te invitamos a leer detenidamente cada uno de ellos y a sumarte activamente en las actividades propuestas.

iComencemos juntos este recorrido!

### Índice:

| virtual                                                      | 5 |
|--------------------------------------------------------------|---|
| 4. iComencemos a crear! Guía inicial para configurar tu aula |   |
| 3. Navegando por las secciones                               | 3 |
| 2. Conociendo la sección general                             | 2 |
| 1. iExplorando nuestro espacio virtual!                      | 1 |

## 1.iExplorando nuestro espacio virtual!

Este espacio de ambientación está diseñado para familiarizarte con el entorno virtual del aula de MOODLE. Es por ello que te invitamos a explorar cada uno de los recursos propuestos en la pestaña de "Espacio de ambientación".

Para empezar, te recomendamos visitar la sección de tutoriales en donde encontrarás una serie de videos que te guiarán paso a paso en el uso de la plataforma.

| ۲ | Espacio de Ambientación                                                                                                    | Módulo inicial                                                   | Módulo 1                                   | Módulo 2                         | Módulo 3                            | •                                                                                                    |  |
|---|----------------------------------------------------------------------------------------------------|------------------------------------------------------------------|--------------------------------------------|----------------------------------|-------------------------------------|----------------------------------------------------------------------------------------------------|--|
|   | <ul> <li>99 ¡Bienvenidos!</li> <li>- Este espacio de ambi<br/>cada una de las pestar<br/>diferentes herramienta<br/>¡Adelante!</li> <li>UBRO<br/>Tutoriales</li> </ul> | entación tiene por<br>ias y espacios disp<br>s y secciones del a | fin familiariza<br>xonibles en la<br>xula. | ırlos con el em<br>plataforma.Ac | torno virtual de<br>quí encontrarár | el aula de MOODLE; Es por ello que los invitamos a explorar<br>n algunos tutoriales sobre cómo navegar y utilizar las |  |
|   | PÁGINA<br>Sobre el espac                                                                                                    | io de ambientació                                                | n                                          |                                  |                                     | •                                                                                                    |  |

En esta sección aprenderás sobre:

- Cómo ingresar al aula virtual.
- Cómo editar un perfil y enviar un mensaje. Estas son habilidades útiles para personalizar la experiencia de cada usuario y para la comunicación entre los participantes, en este caso docentes y estudiantes.
- Cómo crear un recurso y a ocultarlo/mostrarlo. Esto es fundamental para comenzar a construir contenidos educativos en el aula virtual.
- Posteriormente, aprenderás a subir un archivo y a incrustar un video. Esto te permitirá añadir y compartir diferentes tipos de recursos educativos en la plataforma.
- Finalmente, podrás visualizar cómo se verá el aula desde el rol de estudiante y desde el rol de docente.

Estos tutoriales serán de ayuda para aprovechar al máximo cada sección del aula, así como sus recursos y actividades.

## 2. Conociendo la sección general

Podrás observar que se dispone una sección general en la cual se ubica una imagen/banner con el nombre del curso/aula. Puedes modificar la misma en función de tu propuesta e inclusive agregar una breve descripción sobre dicho curso/aula.

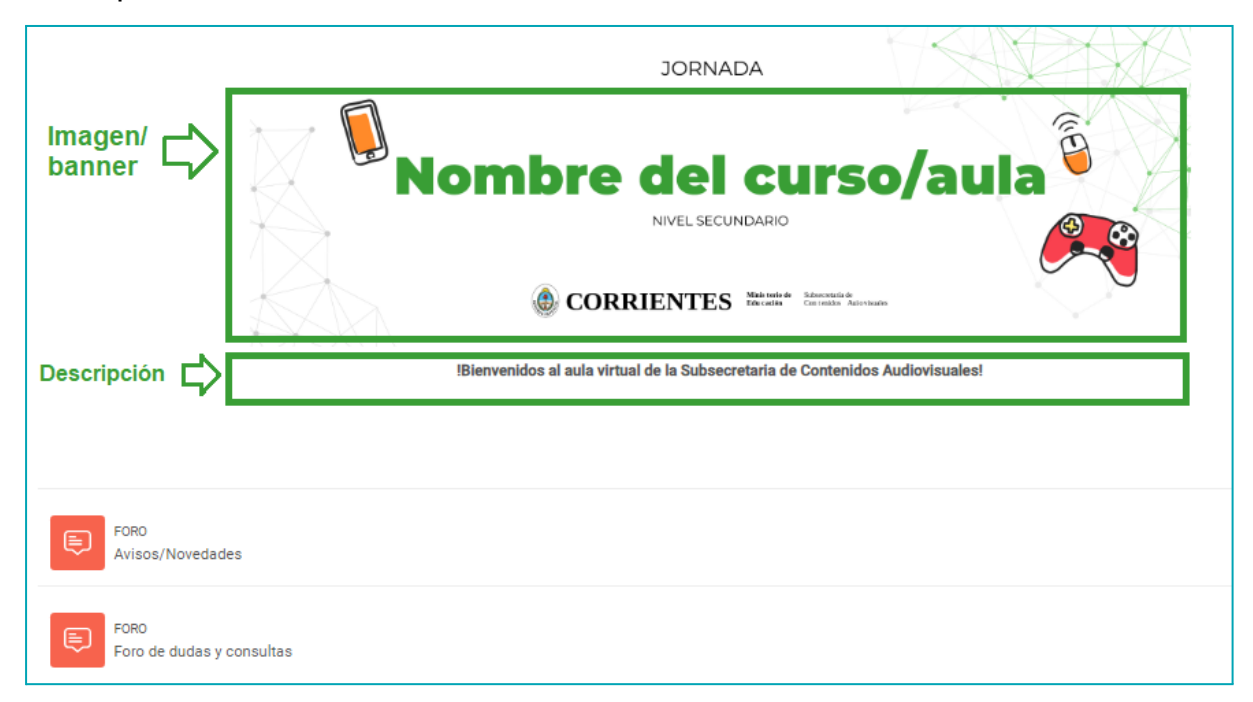

Debajo de esta sección general recomendamos la creación y utilización de dos espacios:

- Foro de avisos/novedades: en esta sección del aula se pueden incluir mensajes importantes del tutor/docente, que pueden referirse a novedades, cambios de planificación, recordatorio de fechas importantes, entre otros.
- Foro de dudas y consultas: en este espacio los estudiantes pueden compartir sus dudas o inquietudes que tengan sobre los contenidos o sobre la plataforma. Al ingresar al foro, para dejar sus aportes y/o responder una consulta deben hacer clic en "responder".

#### Importante: sobre notificaciones

En el icono de la campana que aparece en el margen superior derecho podrás acceder a las notificaciones sobre los últimos eventos, como, por ejemplo: una nueva participación en el foro o bien, un nuevo aviso importante.

## 3. Navegando por las secciones

Debajo de la sección general se encuentran dispuestas las diferentes pestañas que tienen disponibles. Dentro de tu aula virtual, podrás agregar las pestañas que consideres necesarias en función de la organización que contenga la propuesta a desarrollar.

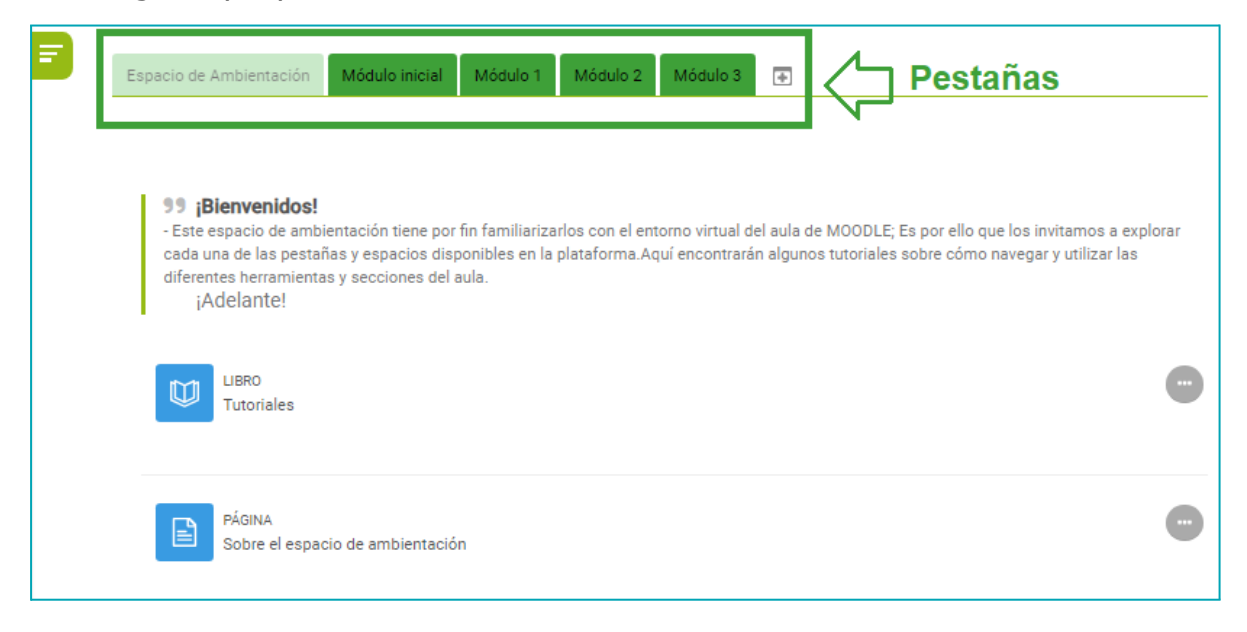

Para agregar un recurso o actividad dentro de una pestaña, primero tienes que activar la opción de edición haciendo clic en el botón "activar

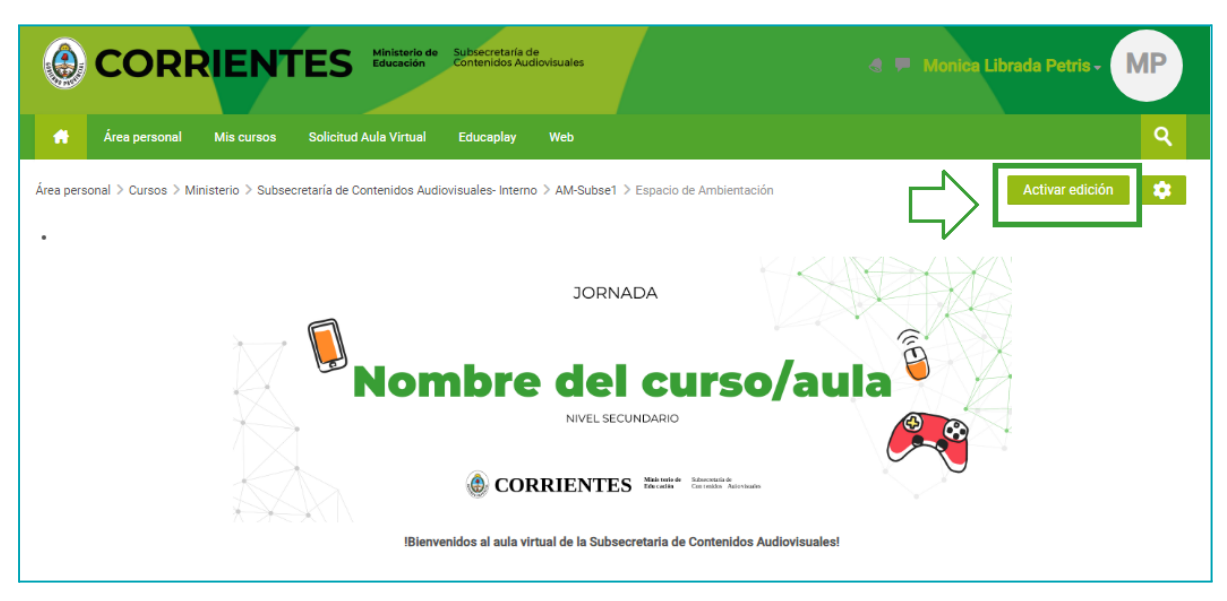

edición" que se encuentra en el margen superior derecho.

Luego, tienes que ubicarte en la pestaña en que deseas agregar la actividad o recurso y luego ir a "añadir una actividad o recursos". Se abrirá una ventana emergente en donde podrás elegir la actividad o recurso que necesites incluir.

| Espacio de Ambie<br>99 jBienveni<br>- Este espacio de<br>las pestañas y e<br>secciones del au<br>- Adelante | tación Módulo inicial Módulo 1 Módulo 2 Módulo 3<br>os!<br>ambientación tiene por fin familiarizarlos con el entorno virtual del aula de MOODLE; Es por ello que los invitamos a explorar cada una de<br>pacios disponibles en la plataforma.Aquí encontrarán algunos tutoriales sobre cómo navegar y utilizar las diferentes herramientas y<br>a. |
|----------------------------------------------------------------------------------------------------|----------------------------------------------------------------------------------------------------|
| LIBRO<br>Tutoriale                                                                                          | S                                                                                                    |
| PÁGINA<br>Sobre el                                                                                          | espacio de ambientación                                                                                                    |
| Hoja de                                                                                                    | uta                                                                                                    |
| Caja de                                                                                                    | erramientas                                                                                                    |

# 4. ¡Comencemos a crear! Guía inicial para configurar tu aula virtual

Ya hemos comenzado a conocer las secciones de nuestro espacio virtual y estamos listos para aventurarnos a crear algo espectacular. Es así que en esta actividad te proponemos planificar y configurar juntos un aula virtual en Moodle. ¿Estás listo para crear un espacio increíble? iComencemos!

En primer lugar, te invitamos a participar del siguiente documento en drive, en donde podrán plasmar algunas ideas iniciales para luego adentrarnos en el trabajo en la plataforma. iAdelante!

1- Ingresar al documento "Planificando mi aula". Agrega tu nombre y apellido en una de las plantillas para que podamos identificarlo y saber que ese espacio se encuentra reservado y ocupado por ti.

2- En la plantilla encontrarás varias categorías, en las cuales tendrás que definir:

- Título de tu aula: incluye un título representativo a su propuesta o aula virtual
- Objetivo: define al menos un objetivo que quieras lograr con tu aula virtual.
- Contenidos: puedes mencionar qué contenidos vas a trabajar, ya sean referidos a una unidad didáctica, un módulo o una clase.
- Cantidad de participantes: especifica la cantidad de participantes que consideras que podrías tener.
- Seleccionar un recurso: elige un recurso, como un foro, un archivo o una carpeta, y menciona brevemente cómo lo utilizarías.

3- iPasamos al aula virtual! Ahora que hemos planificado y definido los elementos centrales de nuestra aula virtual en esta instancia inicial, ies hora de plasmarlos en la plataforma!

#### Para esto, te proponemos que puedas:

-Subir una imagen representativa a la sección general. Puedes incluir una breve descripción del espacio, brindando información a los participantes sobre la misma.

-Cargar un archivo relevante, como puede ser el programa de la asignatura u otro documento que consideres importante e imprescindible. -Crear y configurar el recurso seleccionado en la plantilla.

Recuerda que esta es tu aula virtual por lo que te invitamos a apropiarte de ella. Te animamos a explorar, preguntar y probar nuevas cosas. Esta es una oportunidad para aprender y crecer juntos, y estamos aquí para acompañar cada paso del camino.

iContinuamos trabajando!